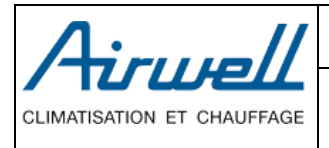

| Service Bulletin                        | Issue by<br>After Sales VF |
|-----------------------------------------|----------------------------|
| Guido do dómarrago rapido WELEA P22 V2  | 27/10/2020                 |
| (Numérice de cérie provide WELEA N32 V2 | Rev: 1 SB070ADS            |
| (Numeros de serie apres 31/1942*****)   | Page 1 sur 8               |

### Dernière modification le 22/12/2020

## <u>1 – Raccordements électriques</u>

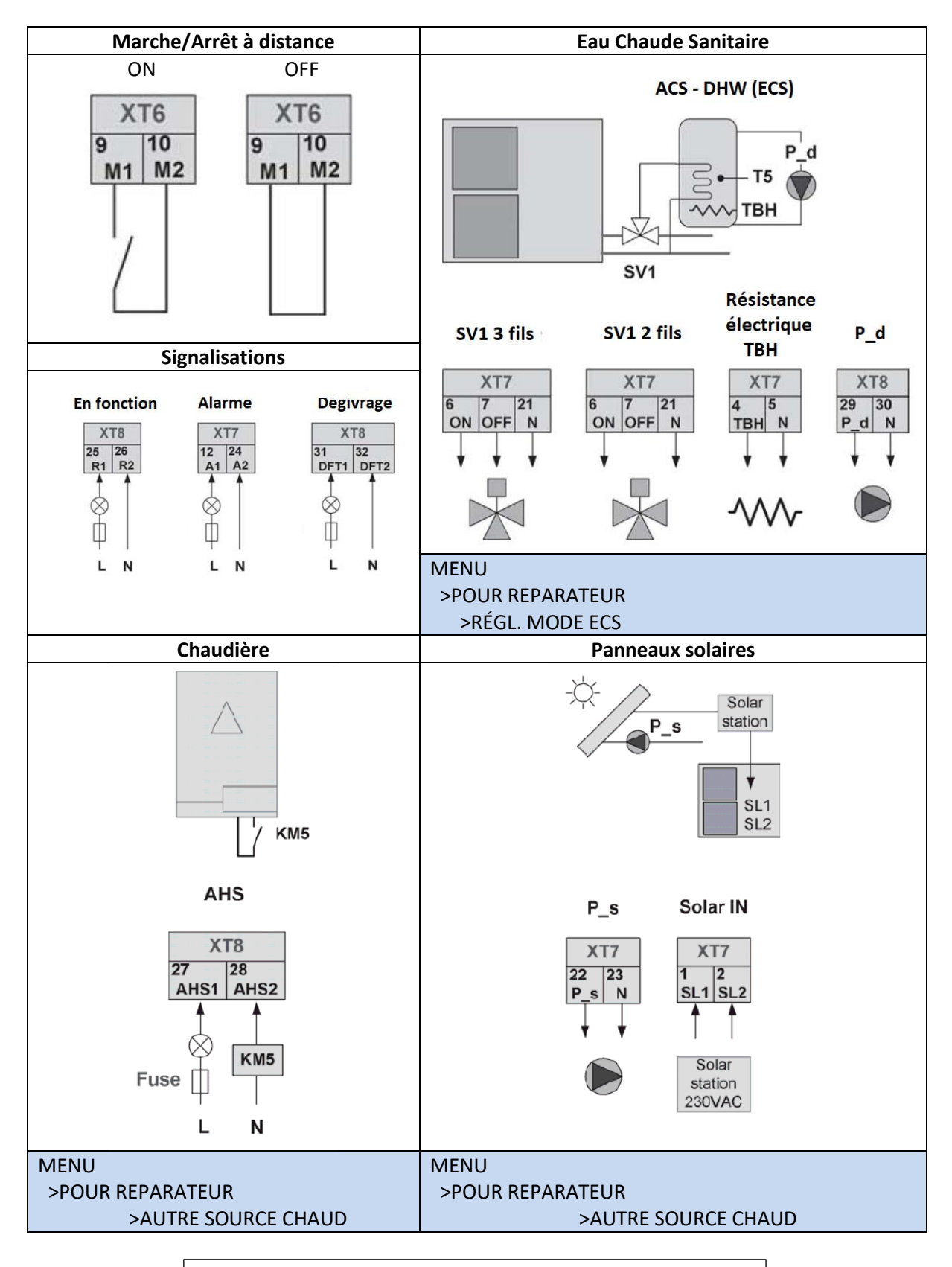

Tension : 220-240Vac / Intensité max : 0,2A / Section fils : 0,75 mm<sup>2</sup>

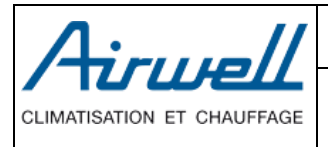

| Service Bulletin                        | After Sales VF             |
|-----------------------------------------|----------------------------|
| Guido do dómorrago rapido M/ELEA P22 V2 | 27/10/2020                 |
|                                         | Rev: 1 SB070ADS            |
| (Numeros de serie apres 31V1942*****)   | Page <b>2</b> sur <b>8</b> |
|                                         |                            |

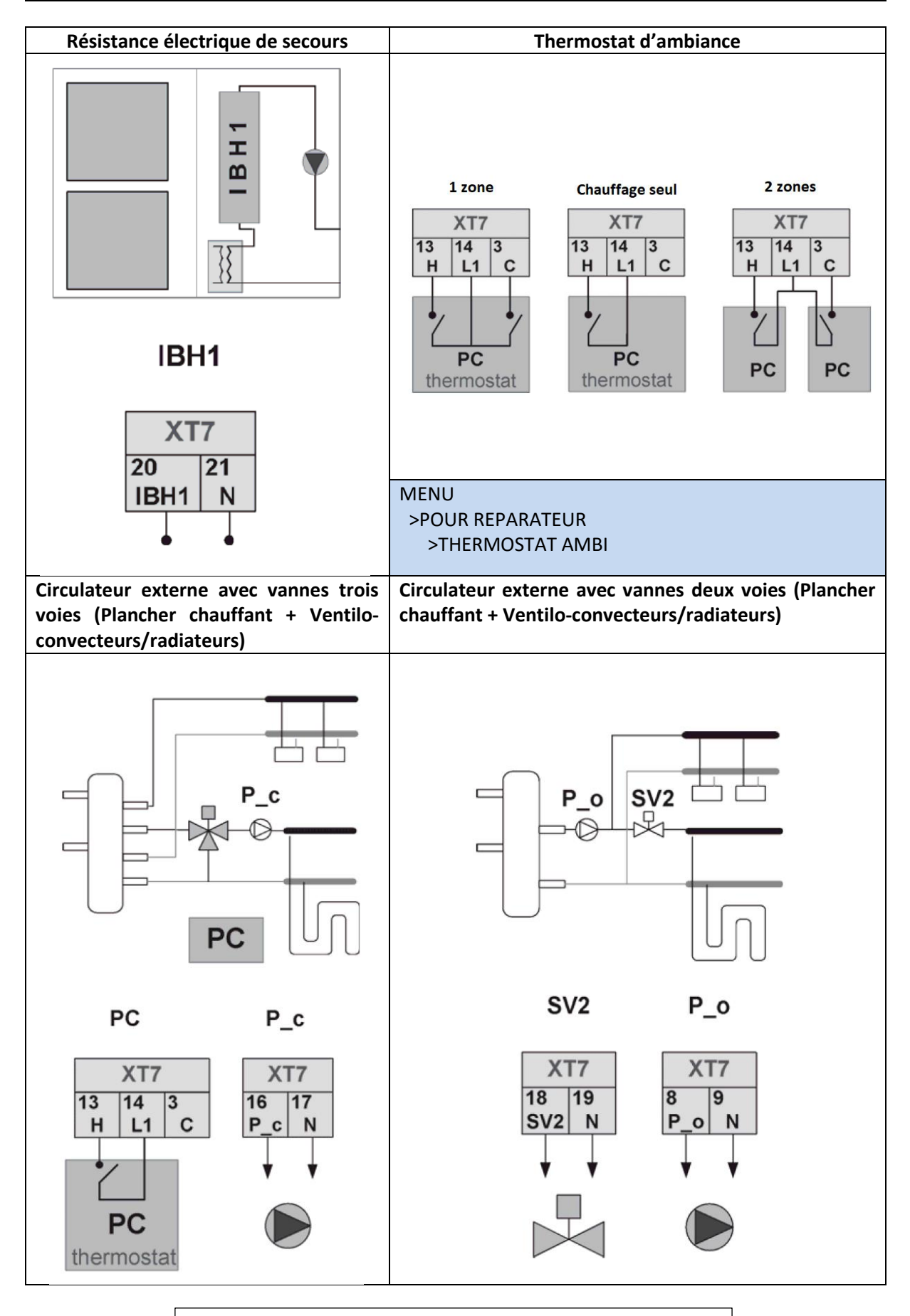

Tension : 220-240Vac / Intensité max : 0,2A / Section fils : 0,75 mm<sup>2</sup>

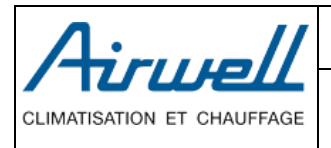

Service BulletinIssue by<br/>After Sales VFGuide de démarrage rapide WELEA R32 V2<br/>(Numéros de série après 3M942\*\*\*\*)27/10/2020Rev : 1 SB070ADS<br/>Page 3 sur 8

## 2 – Réglages simplifiés sur la télécommande

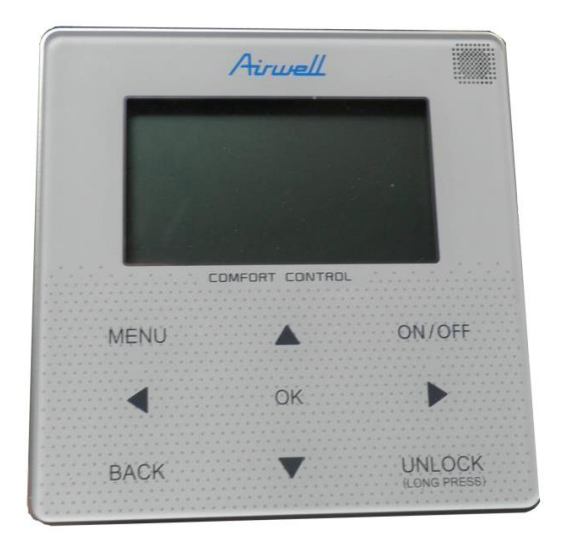

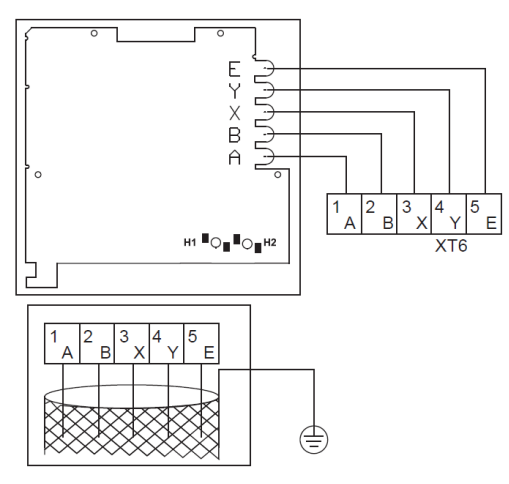

« VEUILLEZ UTILISER LE FIL BLINDÉ ET METTRE LE FIL A LA TERRE. »

1) Aller dans le menu « POUR RÉPARATEUR »

| MOT DE PASSE :          | 234 |   |
|-------------------------|-----|---|
| MENU                    | 1/2 |   |
| MODE FONCTION           |     |   |
| TEMPÉRAT PRÉRÉGLÉE      |     |   |
| EAU CHDE SANITAIRE(ECS) |     |   |
| HORAIRE                 |     |   |
| OPTIONS                 |     |   |
|                         |     |   |
| ENTRE                   | ŧ   |   |
|                         | 2/2 | 1 |
| MENU                    | 212 |   |
| INFORMATION SERVICE     |     |   |
| PARAMETRE FONCTION      |     |   |
| POUR RÉPARATEU          |     |   |
| REGLAGE WLAN            |     |   |
|                         |     |   |
|                         |     |   |
|                         | Ð   |   |

2) Activer/Désactiver l'ECS (Eau Chaude Sanitaire)

| 1. RÉGL. MODE ECS         | 1/5                                                                                                    |   |
|---------------------------|----------------------------------------------------------------------------------------------------|---|
| 1.1 MODE ECS              | OUI                                                                                                    |   |
| 1.2 DÉSINFECT             | OUI                                                                                                    |   |
| 1.3 PRIORITÉ ECS          | OUI                                                                                                    |   |
| 1.4 POMP ECS              | OUI                                                                                                    |   |
| 1.5 RÉGL. TEMPS PRIO. ECS | NON                                                                                                    |   |
| AJUSTE                    | <br><br> | ] |

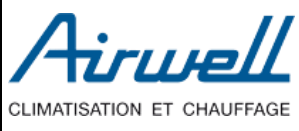

3) Vérifier l'activation du mode Chaud. MODE CHAU= OUI

Aller en page 3/3 et régler le type d'émetteur ZONE1 H-ÉMISSION

RAD. = Radiateur / FLH = Plancher Chauffant / FCU = Ventilo-Convecteur

| 3 RÉGL. MODE CHAUD | 1/3    |  |
|--------------------|--------|--|
| 3.1 MODE CHAU      | OUI    |  |
| 3.2 t_T4_FRESH_H   | 2,0HRS |  |
| 3.3 T4HMAX         | 16°C   |  |
| 3.4 T4HMIN         | -15°C  |  |
| 3.5 dT1SH          | 5°C    |  |
| AJUSTER            |        |  |

| 3 RÉGL. MODE CHAUD | 2/3  |
|--------------------|------|
| 3.6 dTSH           | 2°C  |
| 3.7 t_INTERVAL_H   | 5MIN |
| 3.8 T1SetH1        | 35°C |
| 3.9 T1SetH2        | 28°C |
| 3.10 T4H1          | -5°C |
| AJUSTER            | •    |

| 3 RÉGL. MODE CHAUD    | 3/3  |   |
|-----------------------|------|---|
| 3.11 T4H2             | 7°C  |   |
| 3.12 ZONE1 H-ÉMISSION | RAD. |   |
| 3.13 ZONE2 H-ÉMISSION | FLH  |   |
| 3.14 t_DELAY_PUMP     | 2MIN |   |
|                       |      |   |
| AJUSTER               |      | ļ |

4) Activer le thermostat d'ambiance (Si thermostat présent et câblé sur le groupe de bornes 13-14 ou 13-14-3)

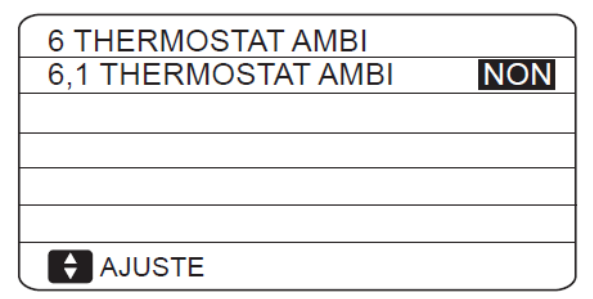

| CLIMATISATION ET CHAUFFAGE | Service Bulletin                       | Issue by<br>After Sales VF |
|----------------------------|----------------------------------------|----------------------------|
|                            | Guido do dómarrago rapido WELEA P22 V2 | 27/10/2020                 |
|                            |                                        | Rev : 1 SB070ADS           |
|                            | (Numeros de serie apres 3101942******) | Page <b>5</b> sur <b>8</b> |

#### 5) Réglage du type de température

Cas A : Utilisation de la télécommande comme thermostat : TEMP. DEBIT EAU = NON Cas B : Utilisation d'un thermostat d'ambiance : TEMP. DEBIT EAU = OUI

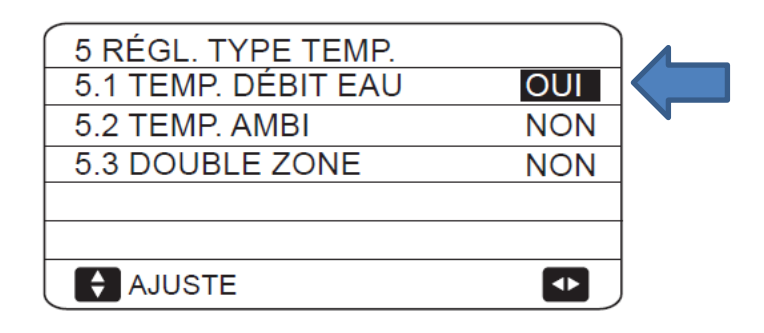

#### 6) Loi d'eau

Retourner au MENU Principal puis aller dans TEMP. PRÉREGLÉE puis l'onglet RÉG. TEMP. MÉTÉO

Pour régler la courbe de chauffage, sélectionner la ligne ZONE 1 H-MODE et appuyer sur la touche ON/OFF.

| TEMPÉRAT PRÉRÉGLÉE |             |     |  |  |  |  |  |
|--------------------|-------------|-----|--|--|--|--|--|
| TEMP.<br>PRÉRÉGLÉE | MODE<br>ECO |     |  |  |  |  |  |
| ZONE1 C-MODE       | OFF         |     |  |  |  |  |  |
| ZONE1 H-MODE       | BAS TEMP.   | OFF |  |  |  |  |  |
| ZONE2 C-MODE       | BAS TEMP.   | OFF |  |  |  |  |  |
| ZONE2 H-MODE       | OFF         |     |  |  |  |  |  |
| ON/OFF ON/OFF      |             | Ð   |  |  |  |  |  |

a) Utilisation des coubes climatiques prédéfinies (Cas le plus souvent utilisé)

L'unité est réglée par défaut sur la courbe 4

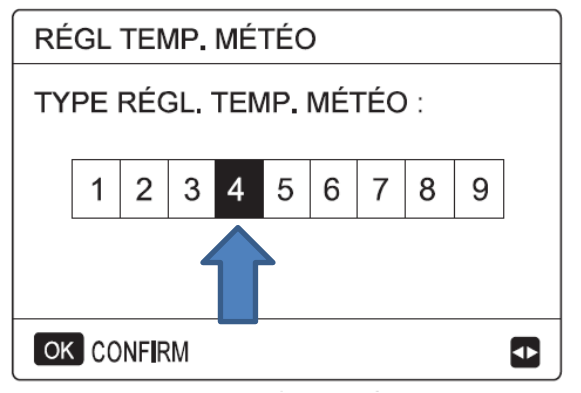

| CLIMATISATION ET CHAUFFAGE | Service Bulletin                        | Issue by<br>After Sales VF |
|----------------------------|-----------------------------------------|----------------------------|
|                            | Guide de démarrage rapide W/ELEA P32 V2 | 27/10/2020                 |
|                            | (Numéros de série sprès 200022****)     | Rev: 1 SB070ADS            |
|                            | (Numeros de serie apres 31V1942******)  | Page 6 sur 8               |

La relation entre la température extérieures (T4 en °C) et la température cible de l'eau (T1S en °C) est indiquée dans les tableaux/courbes visibles dans le manuel d'installation.

| Courbes de températui | e Basse température ( | chauffage |
|-----------------------|-----------------------|-----------|
|-----------------------|-----------------------|-----------|

| Application | T1s                 |     | Températures extérieures T4 |     |    |    |    |    |    |    |    |    |
|-------------|---------------------|-----|-----------------------------|-----|----|----|----|----|----|----|----|----|
| Application | Numéro<br>de courbe | -20 | -15                         | -10 | -5 | 0  | 5  | 10 | 15 | 20 | 25 | 35 |
|             | 1                   | 38  | 37                          | 36  | 36 | 35 | 34 | 33 | 33 | 32 | 32 | 32 |
|             | 2                   | 35  | 34                          | 34  | 33 | 32 | 32 | 31 | 31 | 30 | 30 | 30 |
|             | 3                   | 33  | 33                          | 32  | 32 | 31 | 31 | 31 | 30 | 30 | 30 | 30 |
| Basse       | 4                   | 35  | 34                          | 33  | 32 | 31 | 31 | 30 | 29 | 28 | 28 | 28 |
| température | 5                   | 33  | 32                          | 32  | 31 | 30 | 30 | 29 | 29 | 28 | 28 | 28 |
|             | 6                   | 31  | 30                          | 30  | 29 | 28 | 28 | 27 | 27 | 26 | 26 | 26 |
|             | 7                   | 29  | 29                          | 28  | 28 | 27 | 27 | 27 | 26 | 26 | 26 | 26 |
|             | 8                   | 29  | 28                          | 28  | 27 | 26 | 26 | 25 | 25 | 24 | 24 | 24 |
|             | 1                   | 55  | 54                          | 54  | 53 | 52 | 52 | 51 | 51 | 50 | 50 | 50 |
|             | 2                   | 55  | 54                          | 52  | 51 | 50 | 49 | 47 | 46 | 45 | 45 | 45 |
| Lioute      | 3                   | 55  | 53                          | 51  | 49 | 47 | 45 | 44 | 42 | 40 | 40 | 40 |
| Haule       | 4                   | 50  | 49                          | 49  | 48 | 47 | 47 | 46 | 46 | 45 | 45 | 45 |
| temperature | 5                   | 50  | 49                          | 47  | 46 | 45 | 44 | 42 | 41 | 40 | 40 | 40 |
|             | 6                   | 45  | 44                          | 44  | 43 | 42 | 42 | 41 | 41 | 40 | 40 | 40 |
|             | 7                   | 45  | 44                          | 42  | 41 | 40 | 39 | 37 | 36 | 35 | 35 | 35 |
|             | 8                   | 40  | 39                          | 39  | 38 | 37 | 37 | 36 | 36 | 35 | 35 | 35 |

#### Basse température Mode chauffage

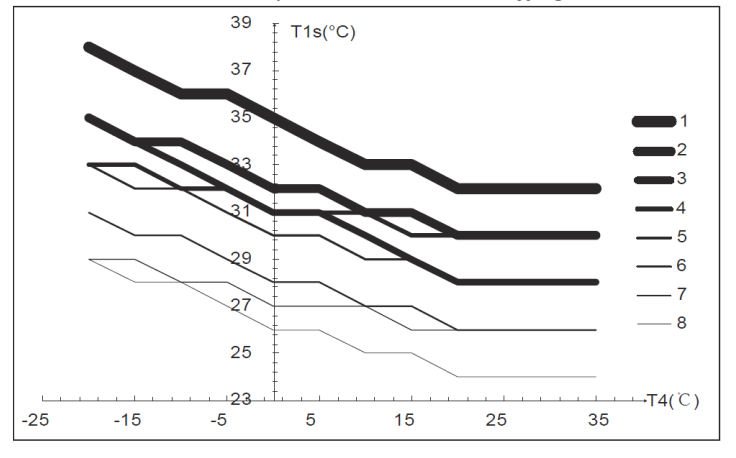

#### Haute température mode chauffage

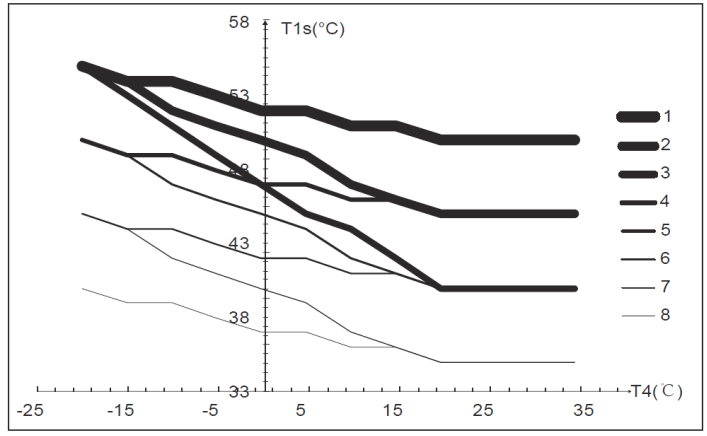

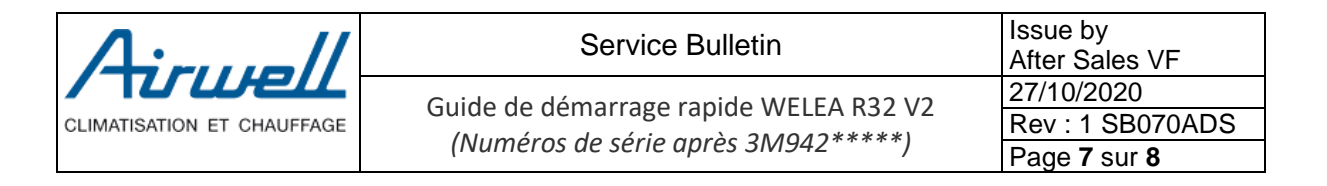

b) Utilisation de la courbe climatique pour configuration manuelle

Pour une configuration manuelle, il faut se placer sur la courbe 9

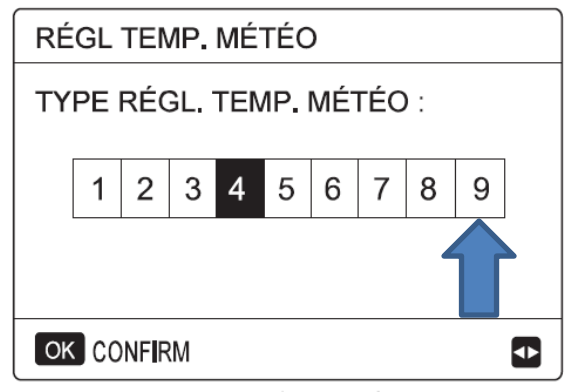

La courbe de réglage manuelle numéro 9 se définie comme suit :

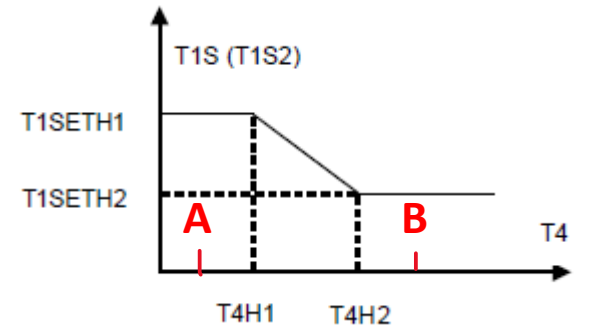

T1S : Température de consigne eau chauffage cible

T4 : Température extérieure

T4H2 : Températures extérieures entrée de pente.

T4H1 : Températures extérieures sortie de pente.

T1SETH2 : Consigne température d'eau entrée de pente.

T1SETH1 : consigne température d'eau sortie de pente.

A : T4HMIN: température extérieure minimale à laquelle on autorise le fonctionnement thermodynamique.

B : T4HMAX : température extérieure maximale à laquelle on autorise le fonctionnement de la PAC.

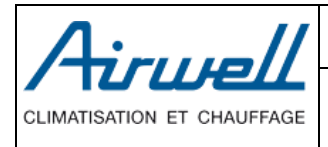

 

 Service Bulletin
 Issue by After Sal

 Guide de démarrage rapide WELEA R32 V2 (Numéros de série après 3M942\*\*\*\*)
 27/10/20 Rev : 1 S

#### Issue by After Sales VF 27/10/2020 Rev : 1 SB070ADS Page **8** sur **8**

## <u>3 – Valeurs lisibles sur l'interface</u>

Via la télécommande, vous pouvez vérifier les paramètres de fonctionnements. >MENU puis sélectionner PARAMETRE FONCTION

| PARAMETRE FONCTION         | 1/6              | PARAMETRE FONCTION 4/6           |
|----------------------------|------------------|----------------------------------|
| MODE FONCT                 | FRO              | Ta TEMP. AMBI 25 °C              |
| COURANT                    | 12 A             | Th TEMP. ASPIRA. COMP. 25 °C     |
| FRÉQUENCE COMPRESSEU       | 24 Hz            | Tp TEMP. DÉCHARGE COMP. 25 °C    |
| HR FONC COMP.1             | 54 MIN           | TW_O PLAQUE W-TEMP.SORT 25 °C    |
| HR FONC COMP.2             | 65 M <b>I</b> N  | TW_I PLAQUE W-TEMP.ENTR 25 °C    |
| HR FONC COMP.3             | 10 MIN           | P1 PRESSION COMP.1 200 kPa       |
|                            | Ð                | <b>(</b>                         |
| PARAMETRE FONCTION         | 2/6              | PARAMETRE FONCTION 5/6           |
| HR FONC COMP.4 100         | 00 HEUR          | T1S' C1 TEMP.COURBE CLI. 25 °C   |
| SOUPAPE DÉTENTE            | 240 P            | T1S2' C2 TEMP.COURBE CLI. 25 °C  |
| VITES VENR 60              | 00 R/M <b>IN</b> | TEMP. MODULE TF 55 °C            |
| FRéQUENCE CIBLE IDU        | 0 HZ             | TENSION ALIMEN 230 V             |
| TYPE LIMITE FRÉQUENCE      | 0                | CONSOMMATION D'ÉNERGIEO 1000 KWh |
| T1 TEMP. EAU EN SORTIE     | 25 °C            | TENSION GENERAT. CC 420 V        |
|                            | ŧ                | <b>(</b>                         |
| PARAMETRE FONCTION         | 3/6              | PARAMETRE FONCTION 6/6           |
| T1B TEMP. EAU CIRCUIT2     | 30 °C            | COURANT GENERAT. CC 18 A         |
| T2 PLAQ F-TEMP. SORT       | 30 °C            | DÉBIT EAU 1,72 M3/H              |
| T2B PLAQ F-TEMP. ENTR      | 45 °C            | CAPA POMPE CHALEUR 11,52 KW      |
| T3 TEMP. ÉCHANGE EXTÉRIEUR | RO -7 °C         | LOGICIEL HMI 00-00-2000V00       |
| T4 TEMP. AIR EXTÉRIEU      | <b>-</b> 7 °C    | LOGICIEL IDU 00-00-2000V00       |
| T5 TEMP. RÉSERV EAU        | -7 °C            | LOGICIEL ODU 00-00-2000V00       |
|                            | Ð                | ¢                                |

<u>NOTE IMPORTANTE :</u> Ce document est un résumé. Consultez le manuel d'installation et le manuel technique pour plus d'informations.

# Hotline Airwell au 01.76.21.82.94

Sources utilisées :

- Manuel technique WELLEA MONOBLOC R32 V2
- Manuel d'installation WELLEA MONOBLOC R32 V2
- Notes sur les réglages de courbes de Thierry Serisier

Document réalisé par Vincent Fleury